# MANAGER'S PROXY

# **User Guide**

# hr.uconn.edu/learningatwork

Updated: March 2022

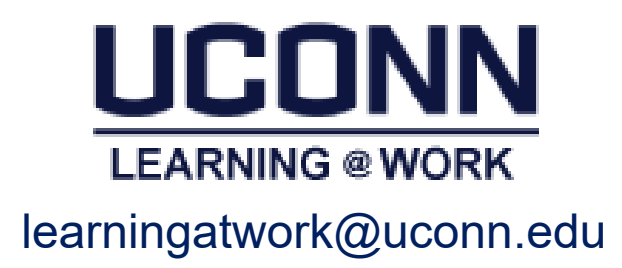

#### Learning@Work: Act as Proxy

*Note:* Acting as proxy will take over the person's instance if both are logged into the system at the same time.

- 1. Log in using your netID and netID password
- 2. Click on your name in the upper right corner

|     | v - 0                     |
|-----|---------------------------|
|     | lè ☆ ₪                    |
|     | E 2<br>Hi, Brandi Morrell |
|     | Brandi Morrell            |
| n S | Message Center            |
|     | Edit Theme                |
|     | Account Preferences       |
|     | Configure Home            |
|     | Downloads                 |
|     | Proxy Settings 3          |

- 3. Select Proxy Settings
- 4. Select the person you would like to proxy for (e.g. Renee Boggis).

*Note:* Only people who have assigned you as their proxy will display.

| My Account: Proxy Settings       |                                  |                          |                          |                      |                                         |
|----------------------------------|----------------------------------|--------------------------|--------------------------|----------------------|-----------------------------------------|
| I am a proxy fo                  | or<br>Created Dra                | Charle Data              | F-d D-t-                 | Charles              | A-11                                    |
| Renee Boggis<br>Jennifer Traynor | Renee Boggis<br>Jennifer Traynor | 03-04-2022<br>03-04-2022 | 03-11-2022<br>03-11-2022 | Approved<br>Approved | Actions<br>Act as Proxy<br>Act as Proxy |
| My proxies are                   | •                                |                          |                          |                      | Add New Prox                            |
| No items found                   |                                  |                          |                          |                      |                                         |

5. You are now acting "as proxy"

| НОМЕ        | ME                          | MY TEAM                            |                          |                               |
|-------------|-----------------------------|------------------------------------|--------------------------|-------------------------------|
| Direct Team |                             |                                    |                          | Person                        |
|             |                             |                                    |                          |                               |
| NAME        |                             |                                    |                          |                               |
| 8           | Vicki<br>AA905<br>Storrs, ( | Fry !<br>4<br>GMT-05:00) Easte     | ern Time (US & Canada) : | 2:28 PM                       |
| 1 Direct    | Report Go t                 | •~                                 | Acting as - Renee Bo     | oggis (Proxy: Brandi Morrell) |
| 9           | Brand<br>AA905<br>Storrs, ( | on Murray<br>4<br>GMT-05:00) Easte | ern Time (US & Canada) : | 2:28 PM                       |
| 2 Direct    | Reports Go                  | to ~                               |                          |                               |

- 6. Turn off by clicking on the person's name in top right corner
- 7. Click Exit Proxy Mode

| Renee Boggis (Proxy |
|---------------------|
| Renee Boggis        |
| Message Center      |
| Account Preferences |
| Downloads           |
| Exit proxy mode  🚺  |

## Home Menu Overview

| Learning Co<br>HOME ME MY TEAM<br>Direct Team<br>NAME<br>NAME |                                                                                                    |                                                                                                    |  |  |  |
|---------------------------------------------------------------|----------------------------------------------------------------------------------------------------|----------------------------------------------------------------------------------------------------|--|--|--|
| Home                                                          | Home Page Lists courses you are registered for as a learner as well as rece<br>courses you completed as a learner. |                                                                                                    |  |  |  |
| ME                                                            | My Plan                                                                                                    | View Interactive Learner dashboard with filtering options.                                                                                                    |  |  |  |
| MY TEAM                                                       | My Team                                                                                                    | List of Direct Team (same as )                                                                                                    |  |  |  |
| 0<br>0<br>0<br>0                                              | Direct Team                                                                                                    | Names of direct reports and number of upcoming and overdue trainings. To view the trainings, click the # in the column.<br>To view the employees supervised by your direct report, click # Direct Reports under the employee's name<br>NAME UPCOMING OVERDUE<br>Anna Adams<br>Source (UPTOS:00) Eastern Time (US & Canada) : 2:50 0 0<br>S Direct Reports Go to ~ |  |  |  |
|                                                               | Dashboards                                                                                                    | Not in use                                                                                                    |  |  |  |
|                                                               | Analytics                                                                                                    | Listing of reports (select category and search by report name)   Favorite (1) Search By Report Name / Description / Created By   Recently Viewed (2) Default   All (19) Set Default   Favorite (1) Set Default   chivity Status and Course Completion Course Completion                                                                                           |  |  |  |

# My Team – Dashboard Overview

Managers are granted access to the *Team Dashboard*. The dashboard view provides a high level overview of your teams learning information. Team members with up-to-date training plans will display a green checkmark with a note: *On Target*. If a team member has any items outstanding or overdue, you will see a red exclamation mark and note which reads: *Requires your attention*.

Click on the activities to see the specifics (e.g. Upcoming Activities, Overdue Activities, etc.). Unit level managers and above have access to their direct reports as well as the department managers' teams.

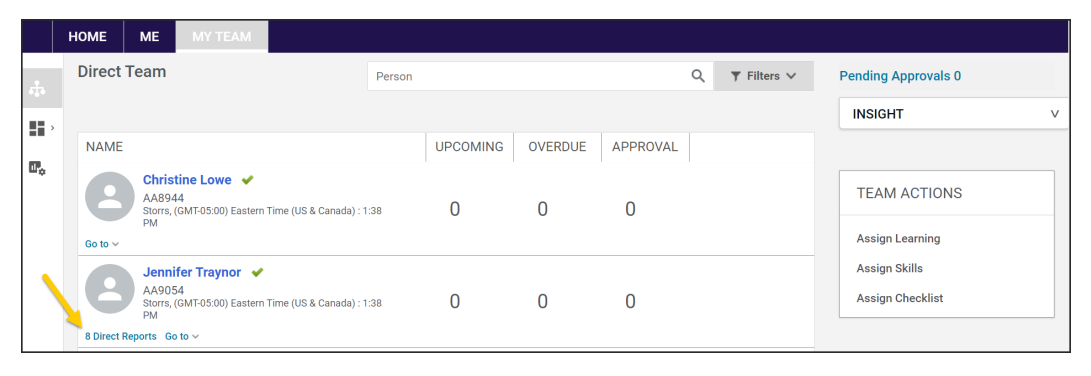

### Assign Learning to One Learner

- 1. Navigate to My Team (top navy blue ribbon)
- 2. Click the person's name from the list
- 3. Click Assign learning under Actions drop down menu
- 4. Click Add to Plan (assign course and allow learner to select date of session). Note: Register will assign a specific session date to the user and the user cannot change the date if there are conflicts.)
- 5. Click the *Next* bottom on bottom right
- 6. Enter course name in *Search catalog* field and click the magnify glass
- 7. Click Select date under Due date column (when adding to plan)
- 8. Click Yes under Mandatory column
- 9. Click the right arrow under *Action* column
- 10. Click Add to Plan button
- 11. Confirmation will display and an email is sent to the learner
- 12. Click the *Close* button

### Assign Course to Multiple Learners

- 1. Navigate to My Team (top navy blue ribbon)
- 2. Click Assign learning under Team Actions (top right)
- 3. Click Add to Plan (assign course and allow learner to select date of session). Note: Register will assign a specific session date to the user and the user cannot change the date if there are conflicts.)
- 4. Enter course name or course number in Search catalog field and click the magnify glass
- 5. Click Select date under **Due date** column (when adding to plan).
- 6. Click + icon
- Enter learner's name in *Person Search* field and click the magnify glass or scroll down to view full list
- 8. Click Yes under Mandatory column for learners being assigned
- 9. Click + icon
- 10. Click Add to Plan button
- 11. Confirmation will display and an email is sent to the learner
- 12. Click the Close button

#### **Run Ad-Hoc Reports**

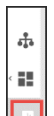

- 1. Navigate to My Team > Analytics
- 2. Click on the name of the report: UCONN 'My Team' Enrollment Report
- 3. Enter specific criteria (e.g. Course name).
- 4. View report on screen or click *Download* in upper right (follow prompts to complete download).
- 5. Click x in upper right of reports window to close report.

# Help Contact

Additional information is available at: <u>http://hr.uconn.edu/learningatwork/</u>

For assistance, contact the Learning@Work admin at <a href="mailto:learningatwork@uconn.edu">learningatwork@uconn.edu</a>